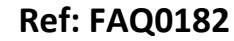

Version: 1.0

Title – MCTouch data export to PC

Made By: AB 17/09/15

(Issue 2)

## MicroCORR Touch – exporting graphs to a PC

To export MC Touch output to a PC you need to have either a Microsoft XP PC with Active Synch installed (this is a free download) or a Microsoft Windows 7 PC with Windows Mobile installed (again a free download). Then you need to install MicroCORR touch PC software which is included (or can be downloaded from our website).

You can then use the USB cable included in the MC Touch case to link from the basestation to the  $\ensuremath{\mathsf{PC}}$ 

Open the PC software, and from the opening screen menus, select Base station and Upload Graphs. This will transfer the graphs from the Base station to the PC. You can print these graphs but you cannot manipulate them.

You can also download data and if you use Audio player software such as Audacity 1.3 (free third party download) you can see the graphs for each individual channel (Red is left, Blue is right).

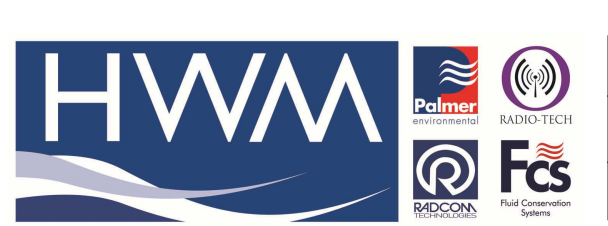

Ref: FAQ0182

Version: 1.0

Title – MCTouch data export to PC

Made By: AB 17/09/15

(Issue 2)

## **Document History:**

| Edition | Date of Issue | Modification  | Notes |
|---------|---------------|---------------|-------|
| 1st     |               | Release       |       |
| 2nd     | 17/09/15      | Format update |       |
|         |               |               |       |